# COTROnline moode Course Checklist

## **COURSE SETTINGS**

 Confirm Title of Course and Course Short name Make sure they reflect the correct instructor, term, and mode of delivery (F2F, OL, etc.). (ie. COTR100\_OL\_Fall2024\_AZ)
Confirm Course Start and End date The default start date is the Monday of the first week of classes – the default is Sep 2<sup>nd</sup>. You can move the start date back to create new sections for course admin content. 1 week = 1 section.

#### $\hfill\square$ Confirm Course Description and Image

This displays for students on their dashboard and should be up to date.

#### □ Confirm Course Format structure is 'Collapsed Topics'

Collapsed Topics – or Sections – can be either a <u>Topic</u> or <u>Week</u> structure – the default is Week. The Week structure auto-populates the Section Title with dates. Topic lists "Topic #" as the Section Title.

#### □ Confirm Hide/Show Sections setting

The default is "shown as not available", meaning students see them partially. To hide sections completely, select "Hidden sections are completely invisible".

# WELCOME SETUP

The "welcome" area at the top of your course page provides students with <u>the most pertinent</u> course information. We recommend using section drop-downs to organize this content per UDL guidance.

#### CHANGE Course Outline link NEW!

Ensure the Course Outline link is opening the **NEW LOCATION** at <u>https://cotr.bc.ca/courses</u> ( https://outlines.cotr.bc.ca/pdf/courses/course-outline-COTR-100-Fall-2024.pdf )

#### □ Confirm Instructor Information

Particularly where instructors are changing, but also to ensure your contact information and preferred contact hours/methods are clear and up-to-date. \*This may be presented in several locations

#### □ Confirm Course Syllabus & Important Information

Update any separate Course information documents or text-areas, including class-times and locations, assignment lists, and where to find help for completing courses, etc.

## Server Renewal Process – Please Confirm all Course Links

The server renewal changed the URL for **ALL course, course content, and user info links**. Please review links and bookmarks to COTROnline pages and update the URLs accordingly.

# UDL TEMPLATE AND ACCESSIBILITY

Deadline to request UDL updates for Fall 2024 courses: August 15th 2024

- Update Course Banner: Confirm banner replacement image.
- Update Instructor and Course Info Blocks: Add photo and confirm instructor contact and course information details. Link to more detailed instructor info and course info guides in course content.
- Run Accessibility Review: Run analysis to check for accessibility errors.
- Confirm Latest Announcements: Block should consistently appear in top left corner of the page.
- Delete UDL Guidance: Bookmark UDL instructions in the Faculty Help Manual and remove all the instructional components from the course homepage.

## GRADEBOOK

- Confirm Gradebook categories: Must match the assessment breakdown in your approved course outline, both in terms of naming and assigning weights.
- □ **Confirm Items are in a category:** ALL assessment grade items **must** be located directly underneath the relevant category and weighted appropriately. **Important:** Grade items outside a category will cause the gradebook to calculate an error.
- □ **Confirm max grade:** reflects the total score of points you grade each item out of. It should align with your syllabus expectations. This number is set within the assignment/quiz/forum itself and not in the Gradebook.
- Setup > Course grade settings: Confirm display for the student view of the gradebook. Default columns are Real(Percentage), Feedback, and Contribution to Course Total

# **OTHER SETTINGS**

#### **Groups and Groupings**

- □ Users > Groups: Confirm groups are sorted correctly. DO NOT remove/change ILP groups! [ie. ABCD-101-OL02 (CS123456) (23) ] To combine ILP groups, use the Groupings function.
- □ **Course Settings > Groups:** Confirm global "Group mode" is set to <u>"No groups"</u> unless you are using group functions on ALL course materials and assessments. Otherwise, use a case-by-case basis.

## **Completion Tracking**

- Settings > Completion tracking: Set on a case-by-case basis when enabled for the course.
- □ To **hide** the completion flags from the main course page view, switch "Show activity completion conditions" to "No". (They will still show within assignments and on Student progress pages).

All **relevant instructions and help-guides** are available in the newly updated COTROnline Faculty Help Manual.

For a detailed walkthrough of this checklist, look for "Updating Your Newly Restored Course."